# 【ご利用マニュアル② システム編】

残高履歴

①残高履歴の見方
 ②各項目について
 ③注意点
 ④便利機能

ワールドマートグループマニュアル 合同会社 広福©Copyright (2017) All Rights Reserved.

## ①残高履歴の見方

 右上にあるメニューの「残高」にカーソルを合わせて、プルダウンの「残 高履歴」をクリックして下さい。

|         | ①カーソル合わせて             |
|---------|-----------------------|
|         |                       |
|         | 残高・ 注文・ 配送先・ テストサービス・ |
| ☞注文一覧 ❷ | 11. 残高履歴              |
|         |                       |
|         | ②クリック                 |
|         |                       |

2. 過去のお金の流れを確認することが出来ます。

|                                                |                                                                          |                                                                                 |                                                                                                    |                                                                                                    |                                                              |                                                                                | 残  | 高• 注文•                                                                                                    | 配送先 🗸                                                              | テスト |
|------------------------------------------------|--------------------------------------------------------------------------|---------------------------------------------------------------------------------|----------------------------------------------------------------------------------------------------|----------------------------------------------------------------------------------------------------|--------------------------------------------------------------|--------------------------------------------------------------------------------|----|----------------------------------------------------------------------------------------------------|--------------------------------------------------------------------|-----|
|                                                |                                                                          |                                                                                 |                                                                                                    |                                                                                                    |                                                              |                                                                                |    |                                                                                                    |                                                                    |     |
| ☑残                                             | 高履歴 😧                                                                    |                                                                                 |                                                                                                    |                                                                                                    |                                                              |                                                                                |    |                                                                                                    |                                                                    |     |
| ま下                                             | 記項日を入力し                                                                  | て残高履歴を検索                                                                        | してください                                                                                                    |                                                                                                    |                                                              |                                                                                |    |                                                                                                    |                                                                    |     |
|                                                | 七々前,                                                                     | =7 5 ++- 127                                                                    |                                                                                                    |                                                                                                    |                                                              |                                                                                |    |                                                                                                    |                                                                    |     |
|                                                | 01日时:                                                                    | JANJ-EX                                                                         |                                                                                                    |                                                                                                    |                                                              |                                                                                |    |                                                                                                    |                                                                    |     |
|                                                | 注文No:                                                                    |                                                                                 |                                                                                                    |                                                                                                    |                                                              |                                                                                |    |                                                                                                    |                                                                    |     |
|                                                |                                                                          |                                                                                 |                                                                                                    | 100                                                                                                    |                                                              |                                                                                |    |                                                                                                    |                                                                    |     |
|                                                |                                                                          | Q 检察                                                                            | オフット ニタ                                                                                                    | ウンロード                                                                                                    |                                                              |                                                                                |    |                                                                                                    |                                                                    |     |
|                                                |                                                                          | Q.検索 -!                                                                         | リセット 🏜タ                                                                                                    | ウンロード                                                                                                    |                                                              |                                                                                |    |                                                                                                    |                                                                    |     |
|                                                |                                                                          | Q.検索 -!                                                                         | Jセット · 초夕                                                                                                    | ウンロード                                                                                                    |                                                              |                                                                                |    |                                                                                                    |                                                                    |     |
| PAY                                            | PAIでの入会に                                                                 | Q.検索 - !                                                                        | セット シタ                                                                                                    | ウンロード                                                                                                    |                                                              |                                                                                |    |                                                                                                    |                                                                    |     |
| PAY                                            | PALでの入金は                                                                 | Q 検索 - !<br>に<br>代金に+4%を入金                                                      | レット <b>エ</b> タ<br>頂くようにお願い                                                                                                    | ウンロード                                                                                                    |                                                              |                                                                                |    |                                                                                                    |                                                                    |     |
| PAYI                                           | PALでの入金は                                                                 | Q 検索 - !<br>に代金に+4%を入金                                                          | Jゼット ネタ<br>頂くようにお願い                                                                                                    | ウンロード                                                                                                    |                                                              |                                                                                |    |                                                                                                    |                                                                    |     |
| PAYI<br>No.                                    | PALでの入金に<br>注文No                                                         | Q 検索 - !<br>北代金に+4%を入金<br>注文履歴                                                  | レゼット よう<br>頂くようにお願い<br>入出金区分                                                                                                    | ウンロード<br>します。<br>入出金理由                                                                                                 | 変動額                                                          | 残高                                                                             | 備考 | 作成日時                                                                                                    |                                                                    |     |
| PAYI<br>No.                                    | PALでの入金に<br>注文No<br>5121                                                 | Q 検索 - !<br>に代金に+4%を入金<br>注文屈歴<br>8960                                          | Jセット<br>重くようにお願い<br>入出金区分<br>出金                                                                                                    | ウンロード<br>します。                                                                                                    | 変動額<br>13,536                                                | 残高<br>-50,608                                                                  | 備考 | 作成日時<br>2017-08-31 13                                                                                      | :50:49                                                             |     |
| PAYI<br>No.<br>1<br>2                          | PALでの入金は<br>注文No<br>5121<br>4928                                         | Q 検索 - 5<br>に代金に+4%を入金<br>注文履歴<br>8960<br>8720                                  | <ul> <li>ノセット ▲ タ</li> <li>頂くようにお願い</li> <li>入出金区分</li> <li>出金</li> <li>出金</li> </ul>                                                                                                    | ウンロード<br>します。                                                                                                    | 変動額<br>13,536<br>12,163                                      | 残高<br>-50,608<br>-37,072                                                       | 備考 | 作成日時<br>2017-08-31 13<br>2017-08-18 16                                                                     | :50:49                                                             |     |
| PAYI<br>No.<br>1<br>2<br>3                     | PALでの入金は<br>注文No<br>5121<br>4928<br>4503                                 | Q 検索 - 5<br>:代金に+4%を入金<br>注文履歴<br>8960<br>8720<br>7998                          | Jセット ▲タ<br>頂くようにお願い<br>入出金区分<br>出金<br>出金<br>出金                                                                                                    | ウンロード<br>します。<br>入出金理由<br>量低デポジットデータ作成<br>量低デポジットデータ作成                                                                 | 変動額<br>13,536<br>12,163<br>10,461                            | 残高<br>-50,608<br>-37,072<br>-24,909                                            | 借考 | 作成日時<br>2017-08-31 13<br>2017-08-18 16<br>2017-07-21 03                                                    | :50:49<br>:02:23<br>:32:46                                         |     |
| PAYI<br>No.<br>1<br>2<br>3<br>4                | PALでの入金は<br>注文No<br>5121<br>4928<br>4503<br>4415                         | Q 検索 - 5<br>代金に+4%を入金                                                           | 1セット         主 ダ           頂くようにお願い         入出金区分           出金         出金           出金         出金                                                                                                    | ウンロード<br>します。<br>入出金理由<br>最低テポジットデータ作成<br>最低デポジットデータ作成<br>最低デポジットデータ作成<br>最低デポジットデータ作成                                 | 室動額<br>13,536<br>12,163<br>10,461<br>4,284                   | 残高<br>-50,608<br>-37,072<br>-24,909<br>-14,448                                 | 偿考 | 作成日時<br>2017-08-31 13<br>2017-08-18 16<br>2017-07-21 03<br>2017-07-13 10                                   | :50:49<br>:02:23<br>:32:46<br>:20:23                               |     |
| PAYI<br>No.<br>1<br>2<br>3<br>4<br>5           | PALでの入金は<br>注文No<br>5121<br>4928<br>4503<br>4415<br>4262                 | Q 検索 - リ<br>代金に+4%を入金<br>注文周歴<br>8960<br>8720<br>7998<br>7818<br>7531           | ・ ・ ・ ・ ・ ・ ・ ・ ・ ・ ・ ・ ・ ・ ・ ・ ・ ・ ・                                                                                                    | ウンロード<br>します。<br>入出金理由<br>最低デポジットデータ作成<br>最低デポジットデータ作成<br>最低デポジットデータ作成<br>最低デポジットデータ作成                                 | 変動額<br>13,536<br>12,163<br>10,461<br>4,284<br>4,454          | <u>然高</u><br>-50.608<br>-37.072<br>-24.909<br>-14.448<br>-10.164               | 借考 | 作成日時<br>2017-08-3113<br>2017-08-3113<br>2017-07-2103<br>2017-07-310<br>2017-07-310                         | :50:49<br>:02:23<br>:32:46<br>:20:23<br>:17:57                     |     |
| PAYI<br>No.<br>1<br>2<br>3<br>4<br>5<br>6      | PALでの入金は<br>注文No<br>5121<br>4928<br>4503<br>4415<br>4262<br>4256         | Q 被探 一 1<br>代金に + 4%を入金                                                         | Lセット ▲夕     取     の     、     取     の     、     取     の     、     取     の     、     取     の     、     取     の     、     、     、     、     、     、     、     、     、     、     、     、     、     、     、     、     、     、     、     、     、     、     、     、     、     、     、     、     、     、     、     、     、     、     、     、     、     、     、     、     、     、     、     、     、     、     、     、     、     、     、     、     、     、     、     、     、     、     、     、     、     、     、     、     、     、     、     、     、     、     、     、     、     、     、     、     、     、     、     、     、     、     、     、     、     、     、     、     、     、     、     、     、     、     、     、     、     、     、     、     、     、     、     、     、     、     、     、     、     、     、     、     、     、     、     、     、     、     、     、     、     、     、     、     、     、     、     、     、     、     、     、     、     、     、     、     、     、     、     、      、     、     、     、     、     、     、     、     、     、     、     、     、     、     、     、     、     、     、     、     、     、     、     、     、     、     、     、     、     、     、     、     、     、     、     、     、     、     、     、     、     、     、     、     、     、     、     、      、     、     、     、      、      、     、     、      、     、      、      、     、      、      、      、      、      、      、      、      、      、      、      、      、      、      、      、      、      、      、      、      、      、      、      、      、      、      、      、      、      、      、      、      、      、      、      、      、      、      、      、      、      、      、      、      、      、      、      、      、      、      、      、      、      、      、      、      、      、      、      、      、      、      、      、      、      、      、      、      、      、      、      、      、      、      、      、      、      、      、      、      、      、      、      、      、      、      、      、      、      、      、      、      、      、      、      、      、      、      、      、      、      、 | ウンロード<br>します。<br>私協定用<br>最低デポジットデータ作成<br>最低デポジットデータ作成<br>最低デポジットデータ作成<br>最低デポジットデータ作成<br>最低デポジットデータ作成                  | 変動額<br>13.536<br>12.163<br>10.461<br>4.284<br>4.454<br>5.710 | <del>然高</del><br>-50.608<br>-37.072<br>-24.909<br>-14.448<br>-10,164<br>-5,710 | 借考 | 作成日時<br>2017-08-31 13<br>2017-08-18 16<br>2017-07-21 03<br>2017-07-30 18<br>2017-06-30 18<br>2017-06-30 18 | :50:49<br>:02:23<br>:32:46<br>:20:23<br>:17:57<br>:43:23           |     |
| PAYI<br>No.<br>1<br>2<br>3<br>4<br>5<br>6<br>7 | PALでの入金は<br>注文No<br>5121<br>4928<br>4503<br>4415<br>4262<br>4256<br>3693 | Q. 後來 - 1<br>(代金に+4%を入金<br>参960<br>6720<br>7988<br>7818<br>7531<br>7524<br>7479 | ↓セット ▲夕<br>頂くようにお願い<br>上金<br>出金<br>出金<br>出金<br>出金<br>出金<br>出金<br>、 山金<br>、 山 金<br>、 山 金<br>、 山<br>、 山<br>、 山<br>山                                                                                                    | ウンロード<br>します。<br>入出会理由<br>最低デポジットデータ作成<br>最低デポジットデータ作成<br>最低デポジットデータ作成<br>最低デポジットデータ作成<br>最低デポジットデータ作成<br>最低デポジットデータ作成 | 家勤額 13,556 12,163 10,461 4,284 4,45 5,710 200,334            |                                                                                | 借考 | 作成日時<br>2017-08-31 13<br>2017-08-18 16<br>2017-07-21 03<br>2017-07-13 10<br>2017-06-30 14<br>2017-06-28 17 | :50:49<br>:02:23<br>:32:46<br>:20:23<br>:17:57<br>:43:23<br>:27:02 |     |

ワールドマートグループマニュアル 合同会社 広福©Copyright (2017) All Rights Reserved.

### ②各項目について

各項目について説明致します。

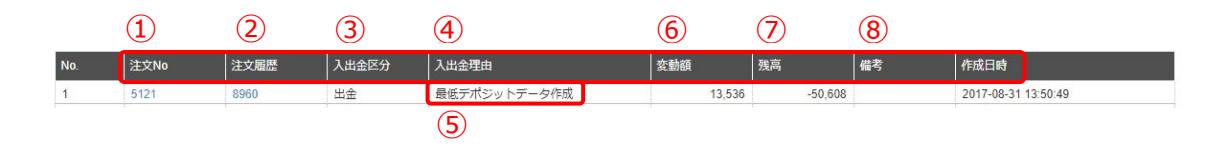

- 1. 注文 No…どの商品の注文分かを表しています。
- 2. 注文履歴…過去の注文ナンバーのことです。
- 3. 入出金区分…入金した項目、出金した項目かを表しています。
- 4. 入出金理由…入出金の詳細を表示しています。
- 5. 最低デポジットデータ作成…注文時に商品の配送費用が仮で計算され、 表示されます。

※この金額は確定ではありませんので、ご注意下さい。

※仮計算された金額と確定金額は差額が発生しますので、ご注意下さい。

- 6. 変動額…支払った金額や請求金額が表示されます。
- 7. 残高…出金した場合はマイナスになり、入金を行うとプラスになります。
   (例) 出金した場合 → ¥-10,000 入金した場合 → ¥10,000
   ※残高がマイナスの場合は速やかにご入金をお願いします。
- 8. 備考・作成日時…どこから支払いを行ったのか・いつ決済したのか・日 にちを確認することが出来ます。

ワールドマートグループマニュアル 合同会社 広福©Copyright (2017) All Rights Reserved.

#### ③注意点

- 「PAYPAL」を利用して商品代金を支払う場合は PAYPAL 手数料が発生いた します。
   目安として、
   商品代金+PAYPAL 手数料4%+40 円分多めにご入金ください。
- 2. 残高がマイナスのままでは製造が出来ませんので、速やかにご入金をお願い 致します。
- ご入金は、会計担当が営業日中に午前と午後3時半以降に2回確認を行います。
- 4. 平日15時までのご入金分は当日残高に反映となります。

※ご入金日から 1 日経っても残高履歴に反映されていない場合は、グルー プチャットよりお問い合わせ下さい。

※ご入金時にシステム上の氏名と振込名義が異なる場合はチャットワークグル ープまでご連絡ください。名義が異なる場合はシステムに反映ができません。 ※PAYPAL にて事業者名を登録している場合は、事前に事業者名をチャットワー クグループまでご報告ください。

#### ④便利機能

1. 注文 No から商品代金などを検索することが可能です。

「注文 No」をクリックし、調べたい注文 No を入力後、「検索」ボタンを押 すと表示されます。

前回の注文がどれくらいの金額であったか等を確認することができます。

| ☑ 残高履歴 🚱  |              |         |  |  |  |
|-----------|--------------|---------|--|--|--|
| ▲ 下記項目を入力 | して残高履歴を検索してく | ださい     |  |  |  |
| お名前:      | テストサービス      |         |  |  |  |
| 注文No:     |              |         |  |  |  |
|           | 0 絵変 = 11セット | ★ダウンロード |  |  |  |

 「ダウンロード」をクリックすると、CSV (エクセルデータ)を取得する ことが出来ます。必要に応じてご利用ください。

| を検索してください | 1                 |                   |                   |                   |            |            |            |
|-----------|-------------------|-------------------|-------------------|-------------------|------------|------------|------------|
| ービス       |                   |                   |                   |                   |            |            |            |
| -         |                   |                   |                   |                   |            |            |            |
|           | 歴を検索してください<br>ービス | 歴を検索してください<br>ービス | 歴を検索してください<br>-ビス | 歴を検索してください<br>-ビス | 歴を検索してください | 歴を検索してください | 歴を検索してください |